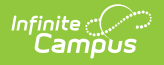

## **Configure Rating Scales**

Last Modified on 10/21/2024 8:20 am CDT

**Staff Evaluations will no longer be available after June 30th, 2025. For more information, visit the Human Resources and Staff Evaluation Deprecation FAQ.** 

Tool Search: Rating Scales

Rating Scales measure an employee's performance level and are displayed as a dropdown list on the evaluation. You may associate multiple Rating Scales with a single Evaluation Period.

You can only associate one Rating Scale with each Category. However, you can define unique code definitions when setting up Categories, Elements and Sub-Elements. See the Add Categories to the Category Bank article for more information.

| Rating S                                                                                                    | cales ☆                                                                                                    |                                                                                                    |   |                                                                                                    | Staff Evaluations > Setup > Rating Scales |
|----------------------------------------------------------------------------------------------------|----------------------------------------------------------------------------------------------------|----------------------------------------------------------------------------------------------------|---|----------------------------------------------------------------------------------------------------|-------------------------------------------|
| + New                                                                                                    | Save                                                                                                    |                                                                                                    |   |                                                                                                    |                                           |
| Rating Scales<br>Code<br>DF Demo<br>PERF<br>TEACHER<br>WT<br>PARA                                                                                  | Description<br>DF Demo<br>Performance<br>Teacher Evaluation<br>Classroom Walk Through<br>Paraprofessional<br>Evaluation                                                                                                    | Period<br>20-21<br>20-21<br>20-21<br>20-21<br>20-21<br>24-25                                                                                                    | • | New Rating Scale *Code *Evaluation Period *Description Ratings (drag to sort from highest to lowest) | Î.                                        |
| PERF<br>PRINCIPAL<br>SECRETARY<br>EFFECT<br>PERF<br>COMM<br>EFFECT<br>PERF<br>COMM<br>EFFECT<br>EVAL17<br>PERF<br>COMM<br>EFFECT<br>COMM<br>EFFECT | Performance<br>Principal Evaluation<br>Secretary Evaluation<br>Effectiveness<br>Performance<br>Communication Skills<br>Effectiveness<br>Performance<br>Communication Skills<br>Effectiveness<br>Performance<br>Communication Skills<br>Effectiveness<br>Spring Evaluation 2016-<br>2017<br>Performance<br>Communication Skills<br>Effectiveness<br>Communication Skills<br>Effectiveness | 24-25<br>24-25<br>Fall1415<br>Fall1415<br>Spring1314<br>Spring14<br>Spring14<br>Spring15<br>spring15<br>spring1617<br>Spring1617<br>Spring1617<br>Spring1617<br>Sum14<br>Sum14<br>Winter1314 |   | *Code     *Description       X                                                                       |                                           |

Complete the following steps to create a new Rating Scale.

- 1. Click the **New** button. The New Rating Scale editor displays.
- 2. Enter a unique **Code** to identify the Rating Scale.
- 3. Select the **Evaluation Period** to which you want to associate the Rating Scale.
- 4. Enter a detailed **Description** of the Rating Scale.
- Enter a unique Code and Description for each Rating.
   The following image is an example. You may enter as many codes as your Rating Scale requires. Click the Add Rating button to add additional rows for more codes.

| tings (drag to sort | from highest to lowest) |  |
|---------------------|-------------------------|--|
| *Code               | *Description            |  |
| < 1                 | Unsatisfactory          |  |
| < 2                 | Basic                   |  |
| ۲                   | Proficient              |  |
| ۲ 4                 | Distinguished           |  |

6. Click the **Save** button. The new Rating Scale displays in the Rating Scales group.